**赵荣哲** 2008-03-17 发表

## H3C ME5000与RADVISION MCU-30 互通案例

### 一、 组网需求:

H3C MG6060挂在H3C ME5000下,泰德终端TTC7-09挂在RADVISION MCU-30下,通过配置实现 H3C ME5000与RADVISION级联互通。

# 二、 组网图:

|              | 5加服务           |                                                                                                    | X            | · · · · · · · · · · · · · · · · · · · |
|--------------|----------------|----------------------------------------------------------------------------------------------------|--------------|---------------------------------------|
| INARIONI     | RADE ROEE      |                                                                                                    | <b>8</b>     | RADVISION                             |
| INVISIONAdmi | <b>我们</b> 2 改资 | (双视频流波示文档视图)                                                                                                    | 2146x (20)   |                                       |
|              | 最大分解:          | 使用处理器: 日均                                                                                                    |              |                                       |
|              | 10869#:        | 机机器数制度: 基大速度                                                                                                    |              |                                       |
| <b>R6</b> 81 |                | 机频图片格式: CIF                                                                                                    | · 图片格式 (111) |                                       |
|              | C Strenkikini  | 展示规则名子 QCIF<br>新研究工程                                                                                                    |              |                                       |
| MCU          | 設備参与           | 100日の王宏: NA<br>道定解幕力: 4517                                                                                                    |              |                                       |
|              | 1.75-F         | 4CIP<br>SVGA                                                                                                    |              |                                       |
|              | WA PERGARD     | T 177 = 2010                                                                                                    |              | 1 1                                   |
| 10.00.00.0   |                | T Translation (no.)                                                                                                    | -            |                                       |
|              |                |                                                                                                    |              |                                       |
|              |                | Ince I mused 1 mm                                                                                                    | -            |                                       |
| 10 00 00 C   | 1 320 30       | 1 263 C37                                                                                                    |              |                                       |
| m m m e 1    |                | B                                                                                                    |              |                                       |
| ANDER        |                |                                                                                                    |              |                                       |
| BR OCLE BILL |                | And a second second sec |              |                                       |
|              |                | 現定 取消 帮助                                                                                                    |              |                                       |

| 设备               | IP地址         | 版本       |
|------------------|--------------|----------|
| RADVISION/H3C控制台 | 10.247.12.36 |          |
| RADVISION MCU-30 | 10.247.12.55 | V4.0.31  |
| 泰德TTC7-09        | 10.247.12.56 |          |
| H3C ME5000       | 10.247.12.58 | E8305L02 |
| H3C MG6060       | 10.247.12.59 | E5219    |

#### 三、 配置步骤:

配置说明:本案例采用不注册GK方式来实现,着重在互通上,具体MCU的操作可以参考其它案例。 1. RADVISION MCU-30上的配置

创建会议模板

使用系统管理员帐号进入管理界面: RADVISION MCU的控制界面分两大主要部分: 1、设备; 2、MCU;

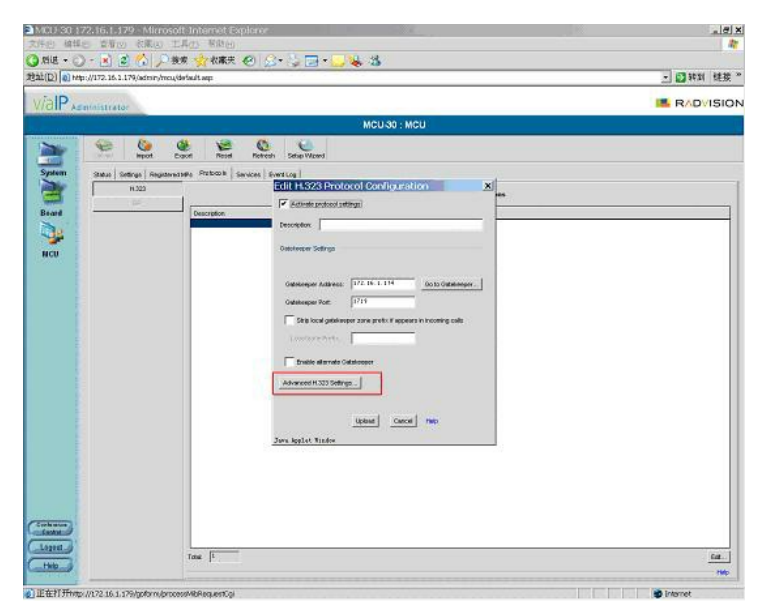

召开会议使用会议模板须在MCU的界面下设置。

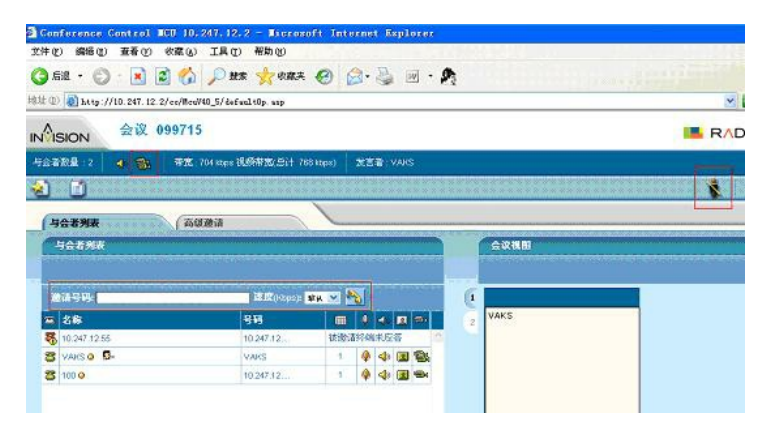

会议模板在MCU下的"服务"菜单里建立。

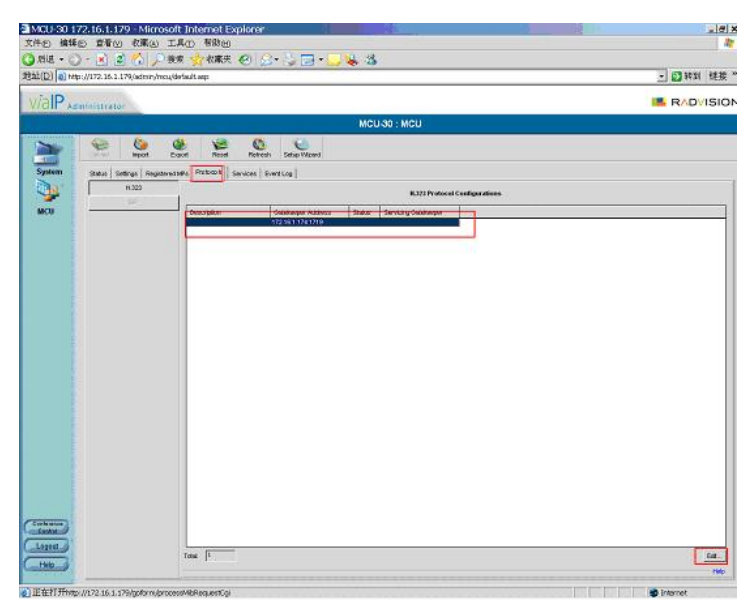

服务前缀:类似于我司的会议号码,服务描述则类似于会议名称,钩选"显示所有的会议视图",若支持 双流则出现两个视图,如上图所示;若不支持双流则只有一个视图。 上面的是主流,下面的是辅流,可以编辑会议的视频测试,包括格式、速率等内容:

|               | ^            | date the second second s |   |                                |                                        | ▲ 11 143 1 |
|---------------|--------------|----------------------------------------------------------------------------------------------------|---|--------------------------------|----------------------------------------|------------|
|               | INVISION Adm | NG (15)<br>NG (15)<br>NG (15)                                                                                                    |   | 会议<br><u> 最大等度 00.0</u><br>320 | 1視問<br>755 格式 部片格式<br>30 H 283 CF      | RADVISIC   |
|               | RE NCU       | ※は大型:<br>図 通音 図 現代 ■ 数項<br>所留参与目数語:<br>第十参与者数据:3                                                                                                    | - | #H 320 00-91                   | 731 格式 图片格式<br>30 H 263 CI7<br>十 20 20 |            |
|               |              | NA 22.5 02                                                                                                    |   |                                |                                        |            |
| □ ○ 泉市所有的会议時間 |              |                                                                                                    |   |                                |                                        |            |
|               |              | en Z                                                                                                    |   |                                |                                        |            |

音频则在声音处修改,默认的是G.711A协议。

会议模版建立后,点击会议控制,进入创建会议菜单。建立好会议后,点击会议前缀号,进入会议控制界面:

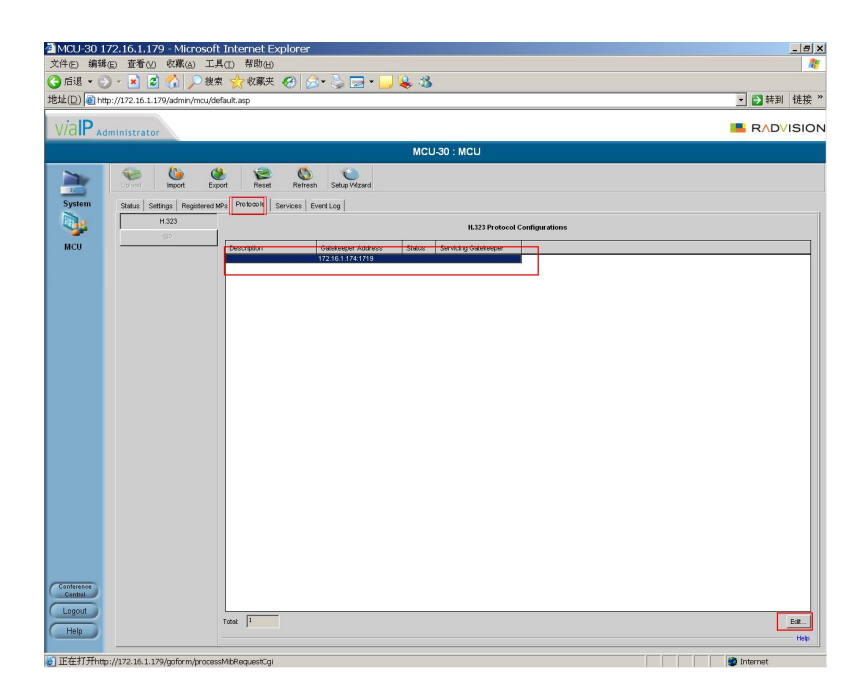

如上图所示,若会议 099715下显示的是两个摄像头,则表示此会议是支持双流的。建立会议后,默认 是没有任何终端加入到会议中,需要一个一个地邀请终端加入会议,其中可以使用xx.xx.xx.xx\*\*xx.xx.x x.xx的方式来实现多个终端同时呼入会议。

右上角的是会议控制权限,一个帐号可以几台PC同时登入并获得控制权。选择观看的会场则是将左边的会场名称直接拖入会议视图。其中1代表主流;2代表辅流。

与我司ME5000级联时,直接呼叫ME5000地址即可。

RADVISION MCU-30设置注意事项:

- 1、 音视频编码要与ME5000设置的一样。
- 2、 默认的RADVISION使用的是非标的dual video,要实现双流的互通,需要勾选"打开H239"

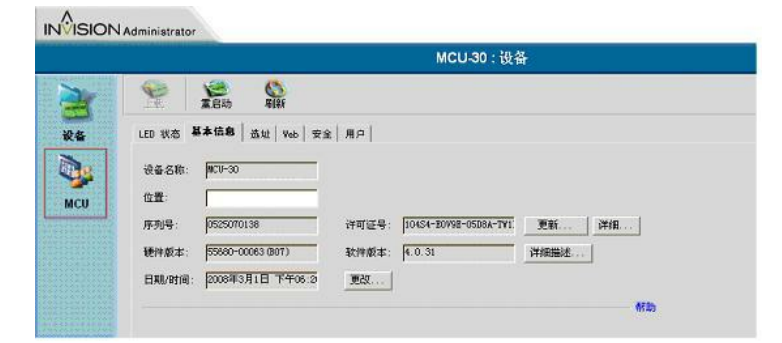

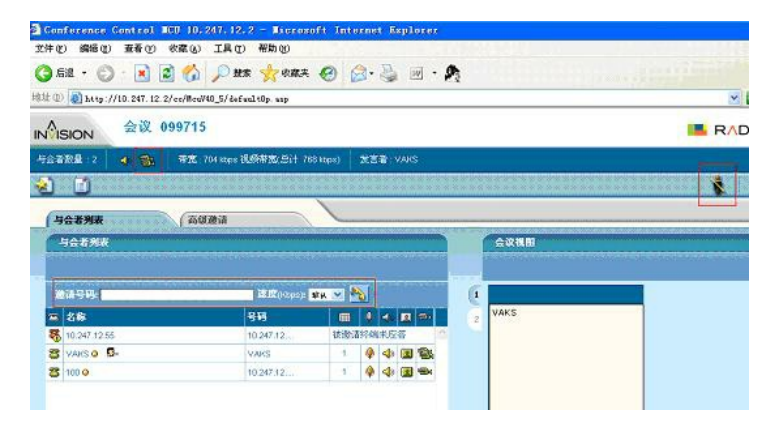

|        |           |                |              |          |                     |              | MCL | J-30 : MCU     |
|--------|-----------|----------------|--------------|----------|---------------------|--------------|-----|----------------|
|        | Up card   | ()<br>Import   | ()<br>Export | Reset    | Contraction Refresh | Setup Wizard |     |                |
| System | Status Se | ettings   Regi | stered MPs P | rotocole | ervices Eve         | nt Log       |     |                |
|        |           | H.323          |              |          |                     |              |     | H.323 Protocol |

在MCU设置——》协议——》选中网闸——》编辑——》高级设置——》打开H239。即可支持标准的 H239,与我司互通。

3、 控制权和统计信息:

RADVISION召开会议的时候,MCU默认是没有控制权的,这时候需要获得控制权(如下图右上角红框所示):

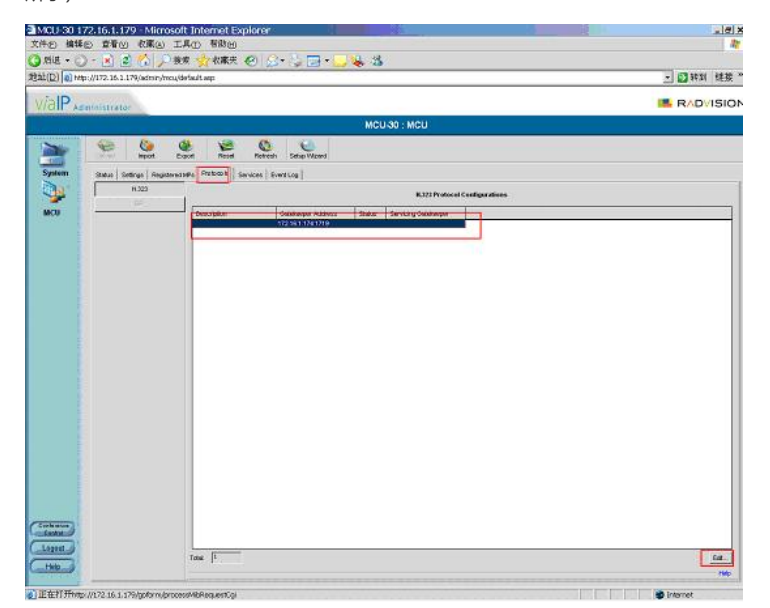

如果要显示编解码信息则要选择自定义视图,勾选全部,则可以在MCU上看到如音视频编码格式、数据包数量等信息。

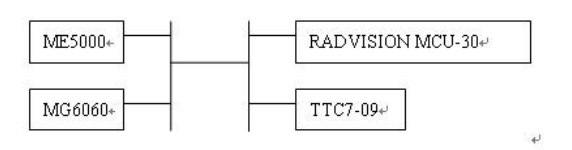

2. ME5000上的配置

添加终端 将RADVISION MCU-30作为一个视频终端添加到ME50000里,然后创建会议选其入会。 创建会议

|     |              | 125             | 6         |                |            |                    |        |                      |                |
|-----|--------------|-----------------|-----------|----------------|------------|--------------------|--------|----------------------|----------------|
|     | Upload       | Import          | Export    | Reset          | Refresh    | Setup Wizard       |        |                      |                |
| n 7 | Status   Set | tings   Registe | red MPs P | no to co la Se | rvices Eve | nt Log             |        |                      |                |
| ſ   |              | H.323           |           |                |            |                    |        | H 323 Protocol C     | onfiguratione  |
|     |              |                 |           |                |            |                    |        | 1.52511000010        | oningeniteoria |
| -   |              |                 | Des       | cription       |            | Galekeeper Address | Siatus | Servicing Gatekeeper | -              |
|     |              |                 |           |                | 1          | 72.16.1.174:1719   |        |                      |                |

注意: 1、会议名称使用字母或数字,最好不要用中文(与RADVISION老版本互通时有问题,新版本已经可以支持中文了)

2、 辅流必须要选择与RADVISION确定的辅流格式而不能使用自动。

3、 音频格式要选择一致, 否则RADVISION会议控制界面上, ME5000的后面会没有麦克标识。

### 四、 配置关键点:

- 1、 实现互通双流, RADVISION需要打开支持H239选项。
- 2、 ME5000的辅流格式要和RADVISION一致而不能使用自动。

音频格式要选择一致。